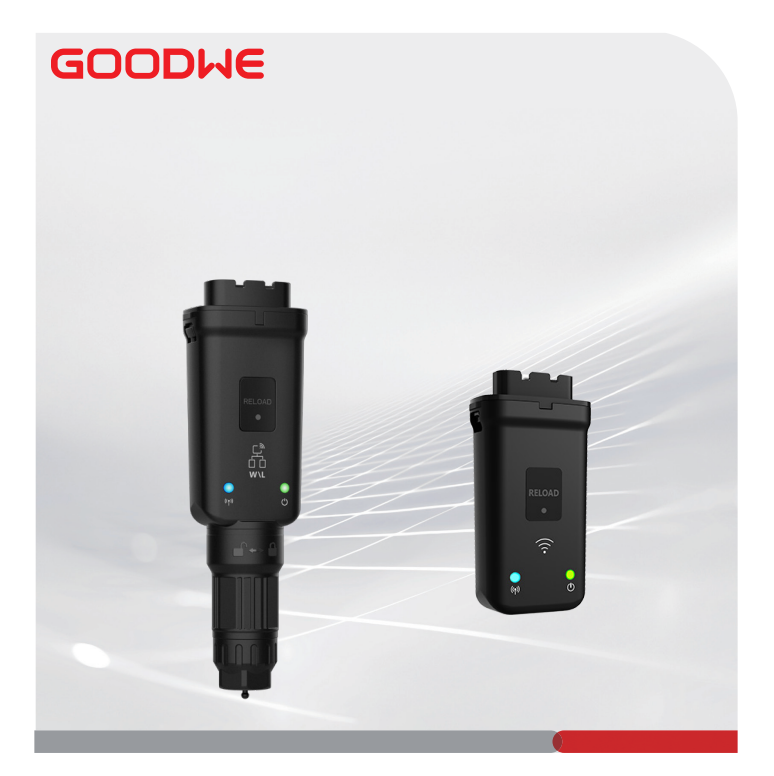

# Gyorstelepítési útmutató

# Smart Dongle

(WiFi/LAN Kit-20 és WiFi Kit-20)

V1.3-2024-08-15

### 01 Általános nyilatkozat

- Az útmutatóban szereplő információk termékfrissítések vagy egyéb okok miatt változhatnak. Ez az útmutató nem helyettesítheti a termék címkéin szereplő biztonsági óvintézkedéseket, hacsak ez másként nincs meghatározva. A jelen útmutatóban szereplő összes leírás csak útmutatásul szolgál.
- Telepítés előtt olvassa el ezt az útmutatót.
- Az összes műveletet kizárólag megfelelő tudással és képzettséggel rendelkező, a helyi szabványokat és biztonsági előírásokat ismerő technikusoknak szabad elvégezniük.
- Telepítés előtt ellenőrizze a kapott csomagot, hogy megfelelő a modell, teljes a csomag tartalma, és hogy szemmel láthatóan sérülésmentes a termék. Ha bármilyen rendellenességet észlel, forduljon a vevőszolgálathoz.
- Szigorúan kövesse az ebben az útmutatóban található telepítési, üzemeltetési és konfigurációs utasításokat. A gyártó nem vállal felelősséget az anyagi károkért és a személyi sérülésekért, ha Ön nem tartja be az utasításokat. További információkért kérjük, látogasson el ide: <u>https://www.goodwe.com/warrantyrelated.html.</u>

| 02 | Muszaki | parameterek |   |
|----|---------|-------------|---|
|    |         |             | _ |

| Típus                       |                               | WiFi/LAN Kit-20                                    | WiFi Kit-20                                |  |
|-----------------------------|-------------------------------|----------------------------------------------------|--------------------------------------------|--|
| Bemeneti feszültség         |                               | 5 V                                                |                                            |  |
| Teljesítmény                |                               | ≤3 W                                               |                                            |  |
|                             | LAN                           | 10/100Mbps önállóan<br>alkalmazkodó                | /                                          |  |
| Kommunikáció                | WLAN                          | IEEE 802.11 b/g/n @ 2,4 GHz                        |                                            |  |
|                             | Bluetooth                     | Bluetooth V4.2 BR/EDR<br>Bluetooth LE-specifikáció |                                            |  |
|                             | Méretek (Szé × Ma<br>× Mé)    | 48,3*159,5*32,1 mm<br>(1,9*6,3*1,3 hüvelyk)        | 48,3*95,5*32,1 mm<br>(1,9*3,7*1,3 hüvelyk) |  |
| Műszaki                     | Súly                          | 82 g (0,18 font)                                   | 54 g (0,11 font)                           |  |
| paraméterek                 | Behatolásvédelmi<br>besorolás | IP65 (NEMA 4X)                                     |                                            |  |
|                             | Telepítés                     | Csatlakoztatás után azonnal használható            |                                            |  |
| Üzemihőmérsékle             | et-tartomány                  | -30 ~ +60°C (-22~+140 °F)                          |                                            |  |
| Tárolási hőmérsél           | klet-tartomány                | -40 ~ +70°C (-40~+158 °F)                          |                                            |  |
| Relatív páratartal          | om-tartomány                  | 0-95%                                              |                                            |  |
| Maximális működési magasság |                               | 4000 m (131                                        | 22 láb)                                    |  |

1

## 03 Nyilatkozatok

# EU-megfelelőségi nyilatkozat

Az európai piacon értékesített, vezetékes kommunikációs modulokat nélkülöző berendezések, megfelelnek a következő irányelvek követelményeinek:

- Rádióberendezésekről szóló 2014/53/EU irányelv (RED)
- A veszélyes anyagok korlátozásáról szóló 2011/65/EU irányelv és (EU) 2015/863 irányelv (RoHS-irányelv)
- Az elektromos és elektronikus berendezések hulladékairól szóló 2012/19/EU irányelv
- A vegyi anyagok regisztrálásáról, értékeléséről, engedélyezéséről és korlátozásáról (REACH) szóló 1907/2006/EK rendelet (REACH-rendelet)

Az EU-megfelelőségi nyilatkozat letölthető innen: https://en.goodwe.com.

# Egyéb nyilatkozatok

#### Sebezhetőségi visszajelzési nyilatkozat

Kérjük, küldje el a termék sebezhetőségeinek részletes leírását a service@goodwe.com címre. A sebezhetőségi jelentés kézhezvételét követően elemezzük azt, és 7 napon belül válaszolunk az ügyfélnek. A sebezhetőség megerősítését követően 30 napon belül javítási tervet adunk ki. A terv megerősítése után kijavítjuk és ellenőrizzük a biztonsági rést, és 90 napon belül frissítéseket adunk ki.

#### Távoli adatgyűjtési nyilatkozat

A berendezésgyártók rendszeresen és távolról gyűjtenek korlátozott, nem érzékeny adatokata termék használata során keletkezett, ideértve a rendellenes eseményinformációkat és alzlőinformációkat, például a rendszerriasztási információkat, az illegális működési előzményeket, a rendellenes skalárméréseket stb. Ez segíthet a berendezésgyártók háttérbeli műszaki csapatának időben felfedezni a rendszer problémáit, és reagálni, csökkentve ezzel az ügyfelek veszteségét.

#### Szolgáltatási időtartam nyilatkozat

A berendezés gyártója folyamatos frissítést és karbantartást ígér a szoftver és biztonsági funkciók esetében, a termék kiadását követő 5 évig.

## 04 Alkalmazások

### MEGJEGYZÉS

- A berendezést SEMS-en keresztül. kövesse nyomon A harmadik féltől származó megfigyelési platformnak kompatibilisnek kell lennie a Modbus-TCP kommunikációs protokollal.
- A LAN mód csak a WiFi/LAN Kit-20 esetén használható.

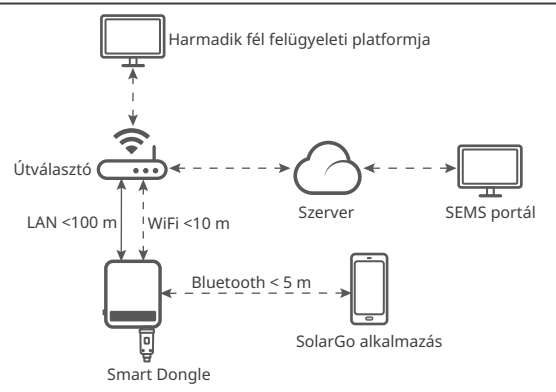

## 05 Termék bevezetése

A Smart Dongle egy kommunikációs modul inverterekhez, amely WiFi-n vagy LAN-on keresztül feltölti a rendszer működési adatait a felügyeleti platformra.

#### Alkatrészek és méretek

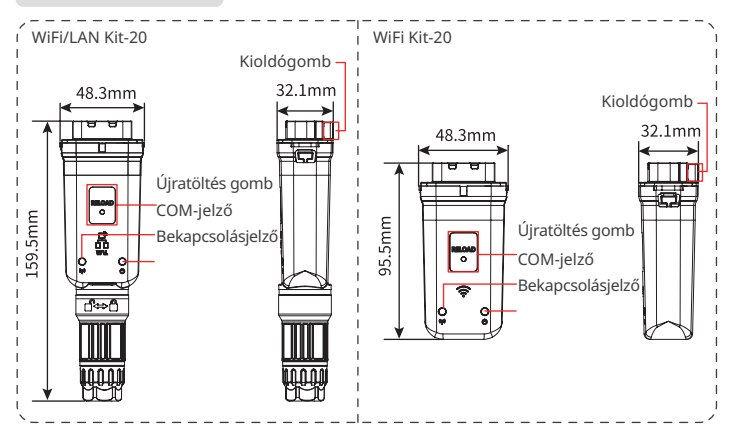

### 06 Telepítés

#### Eredménytermékek

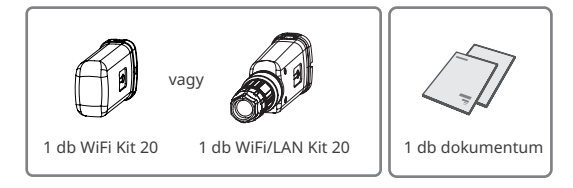

#### A Smart Dongle telepítése

#### MEGJEGYZÉS

- Ezt az eszközt úgy kell felszerelni és működtetni, hogy a sugárzó rész és a teste között legalább 20 cm távolság legyen.
- A 2. lépés csak a WiFi/LAN Kit-20 esetén alkalmazható, ha a LAN funkcióra van szükség.
- 1. lépés Távolítsa el a vízálló csatlakozót.
- 2. lépés Vezesse át a LAN kommunikációs kábelt a csatlakozón.

| 12345678   |
|------------|
| 000 00 000 |
|            |
|            |
|            |
|            |
|            |
|            |
|            |
|            |

| PIN | Szín                  | PIN | Szín           |
|-----|-----------------------|-----|----------------|
| 1   | Fehér és narancssárga | 5   | Fehér és kék   |
| 2   | Narancssárga          | 6   | Zöld           |
| 3   | Fehér és zöld         | 7   | Fehér és barna |
| 4   | Kék                   | 8   | Barna          |

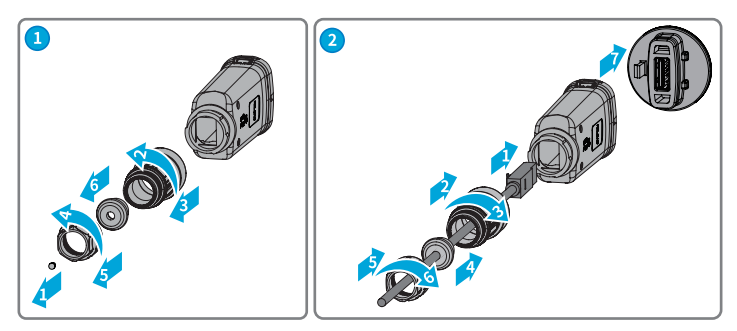

#### 3. lépés Csatlakoztassa a Smart Dongle-t az inverterhez.

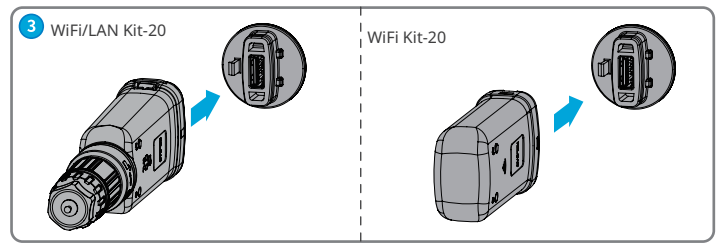

#### 4. lépés Fejezze be a kapcsolatot.

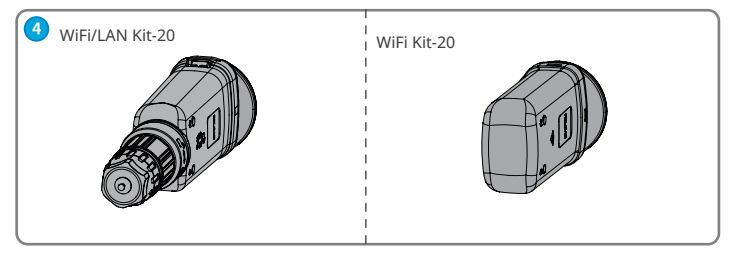

## 07 Bekapcsolás

- 1. lépés Kapcsolja be az invertert.
- 2. lépés Kapcsolja be az útválasztót.

3. lépés Határozza meg a Smart Dongle kommunikációs állapotát az inverter oldalán lévő kommunikációs jelző alapján.

#### MEGJEGYZÉS

- Minden művelet előtt ellenőrizze a jelző állapotát, és győződjön meg arról, hogy az eszközfelismerés befejeződött.
- Kattintson duplán az Újratöltés gombra a Bluetooth-jel bekapcsolásához, majd a jelzőfény egyetlen villanásra vált. Ha 5 percen belül nem csatlakozik eszköz a Smart Dongle-hez, a Bluetooth automatikusan kikapcsol.
- Kattintson duplán az Újratöltés gombra a Bluetooth-jel bekapcsolásához. Ez nem vonatkozik a 72000WLA sorozatszámú intelligens hardverkulcsokra\*\*\*.

| Indikátor | Állapot | Leírás                                                                                                    |  |
|-----------|---------|----------------------------------------------------------------------------------------------------|--|
| U         |         | Folyamatos: A Smart Dongle be van kapcsolva.                                                                  |  |
|           |         | Ki: A SmartDongle nincs bekapcsolva.                                                                          |  |
|           |         | Folyamatos: A WiFi vagy LAN-kommunikáció jól működik.                                                         |  |
|           | •••••   | Egy villanás: A Smart Dongle Bluetooth jele be van kapcsolva,<br>és az alkalmazáshoz való csatlakozásra vár.* |  |
|           |         | Két villanás: Az inverter nincs csatlakoztatva az útválasztóhoz.                                              |  |
| ((ຖາ))    |         | Négy villanás: A Smart Dongle kommunikál az útválasztóval,<br>de nem csatlakozik a szerverhez.                |  |
|           |         | Hat villanás: A Smart Dongle azonosítja a csatlakoztatott eszközt.                                            |  |
|           |         | Ki: A Smart Dongle szoftvere alaphelyzetbe van állítva, vagy nincs<br>bekapcsolva.                            |  |

พ

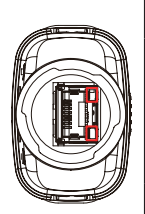

| Indikátor                     | Szín  | Állapot                 | Leírás                                                                                                    |
|-------------------------------|-------|-------------------------|----------------------------------------------------------------------------------------------------|
|                               | Zöld  | Folyamatosan<br>világít | A vezetékes hálózat 100 Mbps-<br>os csatlakozása normális.                                                                                                    |
| Kommunikációs<br>jelző a LAN- |       | Villog                  | <ul> <li>A PE-kábel nincs<br/>csatlakoztatva.</li> <li>A vezetékes hálózat<br/>100 Mbps csatlakozása<br/>abnormális.</li> <li>A vezetékes hálózat 10 Mbps<br/>csatlakozása normális.</li> </ul> |
| porton                        |       | Folyamatosan<br>világít | A vezetékes hálózat 10 Mbps<br>csatlakozása normális, de<br>kommunikációs adatok nem<br>fogadhatók vagy továbbíthatók.                                                                          |
|                               | Sarga | Villog                  | A kommunikációs adatok<br>továbbítása vagy fogadása<br>folyamatban van.                                                                                                    |
|                               |       | KI:                     | A PE-kábel nincs csatlakoztatva.                                                                                                    |

| Gomb       | Leírás                                                                                                    |
|------------|----------------------------------------------------------------------------------------------------|
| Újratöltés | Tartsa nyomva 0,5–3 másodpercig a Smart Dongle újraindításához.                                                                    |
|            | Tartsa lenyomva 6–20 másodpercig a Smart Dongle gyári beállításainak<br>visszaállításához.                                         |
|            | Gyors dupla kattintás a Bluetooth-jel bekapcsolásához (csak 5 percig tart; nem a 72000WLA sorozatszámú intelligens donge-khöz***). |

08 Beüzemelés

## Beüzemelés a SolarGo alkalmazáson keresztül

#### MEGJEGYZÉS

- Győződjön meg róla, hogy a WiFi RSSI értéke magasabb, mint -60, -50 vagy ajánlott a magasabb. Ha az RSSI érték kisebb, mint -60, helyezze közelebb az útválasztót az eszközhöz, távolítsa el az akadályt, vagy adjon hozzá egy átjátszót a javítás érdekében. a jel erősségét.
- Ha mind a WiFi, mind a LAN mód engedélyezve van a WiFi/LAN Kit-20-on, a kommunikáció elsődlegesen LAN módban történik.
- Ha a WiFi és a LAN mód egyszerre le van tiltva a WiFi/LAN Kit-20-on, a kommunikáció nem lesz elérhető.

1. lépés Töltse le és telepítse a SolarGo alkalmazást.

A felhasználói felület az alkalmazásverzió frissítése miatt eltérő lehet. Olvassa be a QR-kódot a SolarGo alkalmazás legújabb felhasználói kézikönyvéhez.

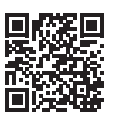

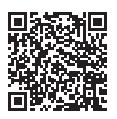

SolarGo alkalmazás A SolarGo alkalmazás felhasználói kézikönyve

WI A\_\*\*\*\*\*\*\*\*\*

|   | - |                                          |
|---|---|------------------------------------------|
|   |   | 1 2                                      |
| ſ | 1 | A Smart Dongle típusa                    |
|   |   | <ul> <li>WLA: WiFi/LAN Kit-20</li> </ul> |
|   |   | <ul> <li>WFA: WiFiKit-20</li> </ul>      |
| 2 | 2 | Inverter sorozatszáma                    |

2. lépés Csatlakoztassa az alkalmazást és az eszközt Bluetoothon keresztül (WLA-\*\*\* vagy WFA-\*\*\*).

3. lépés Az eszközzel való első Bluetooth-kapcsolathoz Bluetooth-párosítási üzenet jelenik meg, érintse meg a **Párosítás** gombot a kapcsolat folytatásához.

4. lépés (opcionális) Jelentkezzen be tulajdonosként vagy telepítőként. A kezdeti jelszó: 1234. Az első bejelentkezéskor módosítsa a kezdeti bejelentkezési jelszót az utasításokat követően.

5. lépés Koppintson a Kezdőlap > Beállítások > Kommunikációs beállítások menűre az eszköz kommunikációs paramétereinek a tényleges igények alapján történő beállításához, mint például a WLAN engedélyezése vagy letiltása, a hálózati paraméterek beállítása stb. További részletekért lásd a Kommunikációs paraméterek konfigurálása szakaszban a SolarGo App felhasználói kézikönyvben.

# Változtassa meg a bejelentkezési jelszót

Az alkalmazás bejelentkezési jelszava módosítható. A megváltoztatott jelszót jegyezze meg. Hosszan nyomja meg a hardverkulcs visszaállításához, ha elfelejti a jelszót.

1. lépés Csatlakoztassa a készüléketaz alkalmazáshoz, és jelentkezzen be az alkalmazásba.

 2. lépés Koppintson a Kezdőlap > Beállítások > Bejelentkezési jelszó módosítása menüelemre a jelszó megváltoztatásához.

3. lépés Változtassa meg a jelszót a tényleges igények alapján.

### 09 Berendezések cseréje

#### MEGJEGYZÉS

- Ne távolítsa el a Smart Dongle-t, amikor a hardverkulcs vagy az inverter firmwarefrissítés alatt áll. Ellenkező esetben a frissítés sikertelen lehet.
- Kapcsolja ki az invertert a hardverkulcs cseréje előtt, ha az inverter nem támogatja a működés közbeni cserét.
- 1. lépés Csere előtt készítse elő az új hardverkulcsot.
- 2. lépés Távolítsa el a kulcsot az inverterről.

 Jépés Telepítse az új hardverkulcsot. További részletekért tekintse meg a megfelelő eszköz gyorstelepítési útmutatóját.

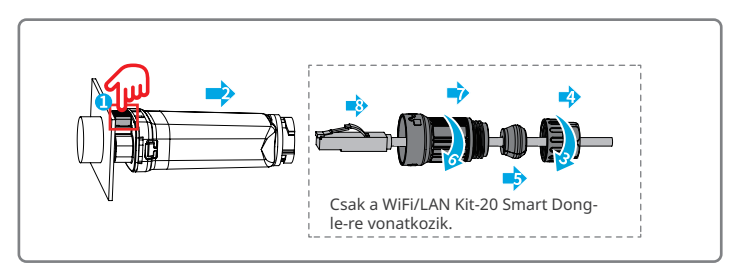

# 10 Hibaelhárítás

М

| Szám | Probléma                                                                                               | Megoldások                                                                                                    |
|------|----------------------------------------------------------------------------------------------------|----------------------------------------------------------------------------------------------------|
| 1    | Nem található WFA-<br>*****/WLA-****                                                                   | <ol> <li>Győződjön meg arról, hogy az inverteren lévő Smart<br/>Dongle be van kapcsolva, és a kék jelzőfény villog<br/>vagy folyamatosan világít.</li> <li>Győződjön meg arról, hogy a Smart Dongle a<br/>kommunikációs tartományon belül található.</li> <li>Frissítse az eszközlistát az alkalmazásban.</li> <li>Indítsa újra az invertert.</li> <li>Kattintson duplán az Újratöltés gombra a<br/>Bluetooth-jel engedélyezéséhez.</li> <li>Győződjön meg arról, hogy nincs más okoseszköz<br/>csatlakoztatva a WFA-***** /WLA-***** hálózathoz.</li> </ol> |
| 2    | Nem lehet csatlakozni a<br>WFA-****/WLA-****<br>hálózathoz                                             | <ol> <li>Győződjön meg a Bluetooth sikeres párosításáról.</li> <li>Indítsa újra az invertert, és csatlakoztassa újra a<br/>WFA-***** (WLA-***** hálózathoz.</li> <li>Szüntesse meg a WFA-***** (NLA-***** párosítást<br/>a telefon Bluetooth-beállításaiban, és csatlakozzon<br/>újra az alkalmazáson keresztül.</li> </ol>                                                                                                    |
| 3    | Az útválasztó SSID-je<br>nem található                                                                 | <ol> <li>Helyezze az útválasztót közelebb a Smart Donglehez. Vagy adjon hozzá egy WiFi-jelerősítő eszközt a WiFi-jel fokozásához.</li> <li>Csökkentse az útválasztóhoz csatlakoztatott eszközök számát.</li> <li>Győzódjön meg arról, hogy az útválasztó támogatja a 2,4 GHz-et.</li> </ol>                                                                                                    |
| 4    | Az összes konfiguráció<br>elvégzése után a<br>Smart Dongle nem<br>tud csatlakozni az<br>útválasztóhoz. | <ol> <li>Indítsa újra az invertert.</li> <li>Ellenőrizze, hogy a WiFi konfigurációs oldalán az<br/>SSID, a titkosítási módszer és a jelszó megegyezik<br/>az útválasztóval.</li> <li>Indítsa újra az útválasztót.</li> <li>Helyezze az útválasztót közelebb a Smart Dongle-<br/>hez. Vagy adjon hozzá egy WiFi-jelerősítő eszközt a<br/>WiFi-jel fokozásához.</li> </ol>                                                                                                    |
| 5    | Az összes konfiguráció<br>elvégzése után a<br>Smart Dongle nem<br>tud csatlakozni az<br>útválasztóhoz. | Indítsa újra az útválasztót és az invertert.                                                                                                    |

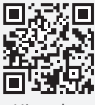

Hivatalos webhely

# GoodWe Technologies Co., Ltd.

🖉 No. 90 Zijin Rd., New District, Suzhou, 215011, China

https://en.goodwe.com

Service@goodwe.com

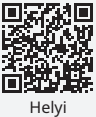

kapcsolatok